## SteamVR セットアップ方法

公開日: 2020/8/5

InfiPoints for VR (August 2020 Update 以降)を利用いただく場合には、コンピュータへの「SteamVR」の インストールとセットアップが必要です。

Oculus Rift・Oculus Rift S を利用されるお客さまは、以下の手順でセットアップを行ってください。

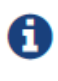

VIVE を利用されるお客さまは、VIVE セットアップの中で SteamVR の セットアップも行われますので、追加操作は不要です。

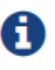

SteamVR のセットアップ手順は変更される可能性があります。以下の 説明と異なる場合には、実際に表示されるメッセージに沿って行って ください。

1. Steam のインストール

 ・<u>こちらのページ</u>からインストーラをダウンロードして起動し、画面の指示に従って
 インストールします。

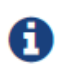

Steam をインストール済みのコンピュータではこの操作は不要です。 Steam を起動し3番の手順に進んでください。

- 2. Steam のアカウント作成とログイン
  - ・Steam を初めて起動すると「Steam ログイン」ウ ィンドウ(右図)が表示されます。
  - ・SteamVR を使用するには、Steam にログインする必要があります。新規アカウントを作成してログインするか、既存アカウントでログインします。

| Steam ログイン       |              |            |  | _ × |
|------------------|--------------|------------|--|-----|
| <b>S</b>         | STEAM        |            |  |     |
| アカウント名           |              |            |  |     |
| パスワード            |              |            |  |     |
|                  | ✔ パスワードを保存する |            |  |     |
|                  |              |            |  |     |
|                  |              |            |  |     |
| サインインでヘルプが必要ですか? |              | サインインできません |  |     |
| アカウントを未登録ですか?    |              |            |  |     |
|                  |              |            |  |     |

- 3. SteamVR のインストール
  - ・タスクトレイの Steam アイコンをクリックします。
  - ・表示されるメニューの下から2番目にある
     SteamVRをクリックします。

 「SteamVR のインストール」ウィンドウ(右図)が 表示されます。「次へ」をクリックすると SteamVR のインストールが実行されます。

・Steam ウィンドウのタイトルバーの右上に「VR」 と書かれたボタンが現れます。

以上でインストールとセットアップは完了です。

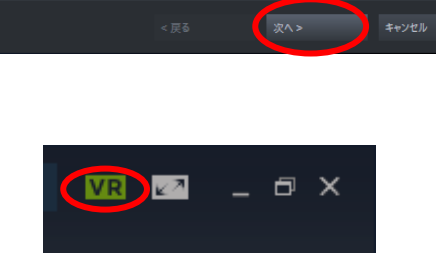

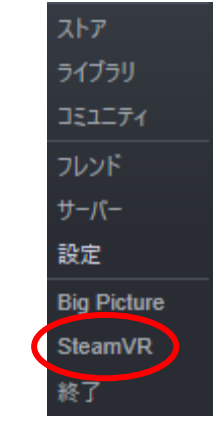

SteamVRのインストール

利用できるディスク領域: 6.16 GB

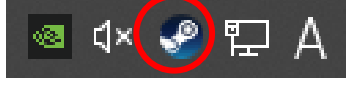

## 商標について

InfiPoints は株式会社エリジオンの登録商標です。

Oculus Rift および Oculus Rift S は Facebook Technologies, LLC の商標または登録商標で す。

VIVE は HTC Corporation の商標または登録商標です。

Steam および SteamVR は Valve Corporation の商標または登録商標です。

他のすべての商標、または登録商標は、それぞれの保有者に属するものとします。

本コンテンツに関わる著作権は株式会社エリジオンもしくは原権利者に帰属しています。 著作権者の承諾なしに無断で改変、複製、転載、再配布、転送、公衆送信、販売、貸与な どの行為をすることは禁じられています。